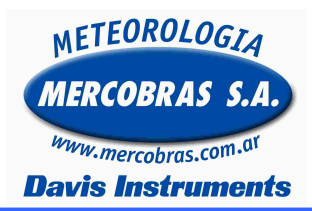

## Estación Meteorológica Automática Para modelo Vantage Pro y Pro 2 Configurar Barometro

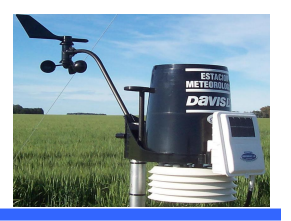

Guía para configurar el barómetro de una estación meteorológica automática (EMA) Davis Instruments, en su modelo Vantage VUE

Se deberá respetar los siguientes pasos:

Importante: Recomendamos realizar antes que nada lo siguiente:

- a.- Bajar datos de la consola a la PC. (De ser posible)
- b.- Hacer un backup de la base de datos. <u>http://www.mercobras.com.ar/notastecnicas.htm</u>

A continuación informamos que en ARGENTINA generalmente se utiliza mb (milibares) o hPa (hectopascales). El sensor de presión atmosférica trabaja en un rango de elevación entre – 600 a + 4570 metros, mientras que el rango de medición es de 540 a 1100 mb o hPa. En cuanto a la resolución es de 0.1 mb o hPa con una precisión de +- 1 mb o hPa.

### Configurar la Altura y presión desde la consola

**1.-** Primero debemos ingresar al modo **SETUP** presionando **2.-** Presionar la tecla **(DONE)** hasta llegar a la pantalla que visualiza la elevación.

|                                                                                                    | 9: 37 m 7/2 I<br>ELEVATION<br>FEET<br>0237<br>3. Presionar la tecla (2 <sup>ND</sup> ) a continuación y antes que                |
|----------------------------------------------------------------------------------------------------|----------------------------------------------------------------------------------------------------|
| 9: 37 m 7/2 i<br>ELEVATION<br>FEET<br>0237<br>3. Presionar la tecla (2 <sup>ND</sup> ) a continuación y antes que<br>recent 10 continuación y antes que | ENTER TIME pasen 10 segundos presionar la tecla (UNITS) con esto cambiamos la unidad de FEET y la dejamos configurada en METERS. |

4.- Con las teclas dejamos configurada la altura deseada.

**5.-** Mantener presionado por 3 segundos la tecla (**DONE**) hasta que vuelva la pantalla a su estado de recepción de datos on-line.

Es posible que al cambiar la elevación cambie el valor de la presión.

6.- Con un valor correcto de presión conocido (de sensores cercanos Ej. Aeropuerto

7.- Presionamos la tecla (BAR).

**8.-** Presionar la tecla (2<sup>ND</sup>) a continuación y antes que pasen 10 segundos presionar la tecla (SET) manteniéndola presionada por 5 segundos. Al soltar la tecla el valor de presión empezara a titilar.

9.- Con las teclas dejamos configurada la presión deseada.

**10.-** Presionamos la **estado de recepción de datos on-** line.

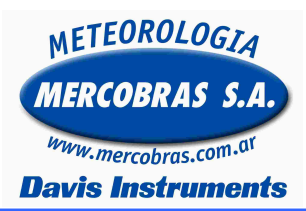

### Estación Meteorológica Automática Para modelo Vantage Pro y Pro 2 Configurar Barometro

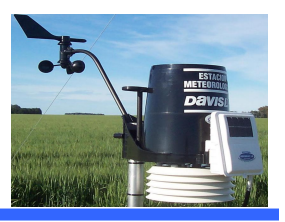

Configurar la Altura y presión desde el WeatherLink (recomendada)

# Versión castellano

- a.- Ir a Configuración
- b.- Seleccionar Configurar Barómetro.

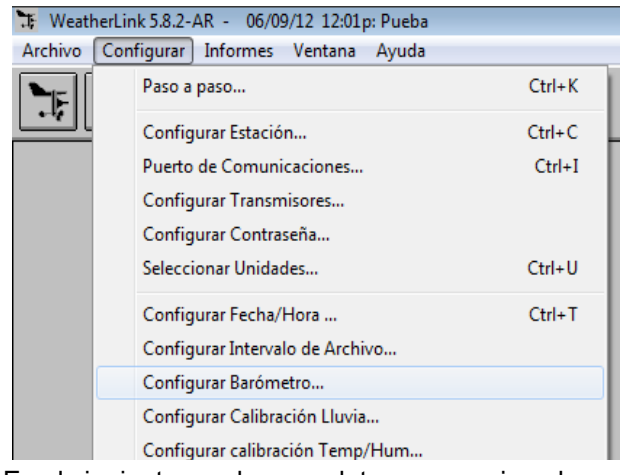

c.- En el siguiente cuadro completamos por ejemplo:

Altitud de la Estación: 500 m (Elevación) Presión al nivel del mar: 1016,6 (<u>presión deseada</u>)

| Configurar Barómetro                                          |        |     |  |  |
|---------------------------------------------------------------|--------|-----|--|--|
| Introduzca Altitud y valor actual<br>corregido del Barómetro: |        |     |  |  |
| Valor en la Consola:                                          | 1016.6 | hPa |  |  |
| Altitud de la Estación:                                       | 500    | m   |  |  |
| Presión al nivel del mar:                                     | 1016.6 | hPa |  |  |
| Ayuda                                                         |        |     |  |  |
| OK Cancelar                                                   |        |     |  |  |

Si la <u>presión deseada</u> es igual a la indicada en Valor en la Consola, repetimos ese valor. **d.-** Hacemos Click en OK.

## Versión Ingles

#### a.- Ir a Setup

b.- Seleccionar Set Barometer.

| 😽 Wea    | therLink 6.0.0 06/09/12 11:58a: Pueba |        |      |
|----------|---------------------------------------|--------|------|
| File Se  | etup Reports Window Help              |        |      |
|          | Walkthrough                           | Ctrl+K | 1000 |
| <u> </u> | Station Config                        | Ctrl+C |      |
|          | Communications Port                   | Ctrl+I |      |
|          | Set Transceiver                       |        |      |
|          | Set Password                          |        |      |
|          | Select Units                          | Ctrl+U |      |
|          | Set Time & Date                       | Ctrl+T |      |
|          | Set Archive Interval                  |        |      |
|          | Set Barometer                         |        |      |
|          | Set Rain Calibration                  |        |      |
|          | Set Temp & Hum Calibration            |        |      |

c.- En el siguiente cuadro completamos por ejemplo:

Station Elevation: 500 m (Elevación) Sea level Barometer: 1016,6 (presión deseada)

| Set Barometer                                                                |        | <b>X</b> |  |  |
|------------------------------------------------------------------------------|--------|----------|--|--|
| Enter your Console Elevation and the<br>current corrected Barometer reading: |        |          |  |  |
| Console Reading:                                                             | 1016.7 | hPa      |  |  |
| Station Elevation:                                                           | 500    | m        |  |  |
| Sea-level Barometer:                                                         | 1016.7 | hPa      |  |  |
|                                                                              | Help   |          |  |  |
| ОК                                                                           | Cancel |          |  |  |

Si la <u>presión deseada</u> es igual a la indicada en Valor en la Consola, repetimos ese valor. **d.-** Hacemos Click en OK.

Gentileza de MERCOBRAS S.A. – Olivos, Buenos Aires, Octubre 2016. <u>Nota:</u> Configurar Barómetro

Página 2 de 2